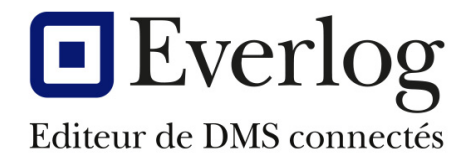

# Dealer **Business**

# Gestion des numéros de série

Dernière mise à jour Responsable : Version du logiciel : N° Documentation : DBS-MAG-015

#### Suivi de la documentation

05/12/2022 Nicolas Brousse 15.51

Everlog Page 1 / 7 Document strictement confidentiel, ne peut être diffusé sans autorisation écrite de la société Everlog. Reproduction interdite.

# Table des matières

| 1. | Prés | entation générale       | 3 |
|----|------|-------------------------|---|
| 2. | Ges  | tion du numéro de série | 4 |
| 2  | .1.  | Paramétrage             | 4 |

## 1. Présentation générale

Afin d'optimiser la gestion des numéros de série pour les pièces, une refonte de cette fonctionnalité a été réalisée. En effet, certains petits matériels gérés comme une pièce ou d'accessoires comportent un numéro de série qui doit apparaître sur la facture.

Cette amélioration comporte 2 volets :

- La gestion des numéros de série dans le cas d'une vente magasin
- La gestion des numéros de série pour les pièces dans une vente commerciale

# 2. Gestion du numéro de série

### 2.1. Paramétrage

Pour activer la gestion du numéro de série, cochez l'option sur la fiche article dans l'onglet Informations complémentaires.

| Fiche pièce                                                                                                    |                           |
|----------------------------------------------------------------------------------------------------|---------------------------|
| 🔹 🕂 🖉 😫 🍙 🛐 📴 Visualisation                                                                                                    | i                         |
| Constructeur PUBERT   Référence 🔂 🖏 100164                                                                                                    |                           |
| Fournisseur PUBERT* Référence fournisseur 100164                                                                                                    | Localisation (casier) H43 |
| Description COUTEAU SCARIFICATEUR                                                                                                    |                           |
| Informations générales Informations complémentaires                                                                                                    | ┓                         |
| Infos achats<br>Conditionnement  Cond Achat Code saison Cond d'achat Code ABC Poids (kg) Gestion des achats Exclure des propositions de commande Interdire l'achat de cette référence | Types de pièces           |
| Catalogues Comm./réserv. Etiquettes Promotions Multi stocks Fidélité                                                                                                    | HISTORIQUE                |

#### 2.2. Numéro de série dans une vente magasin

Lors d'une vente magasin, le champ sous la description permettant auparavant de saisir un numéro de série a été supprimé.

Il a été remplacé par un menu permettant de saisir plusieurs numéros de série pour un même article vendu.

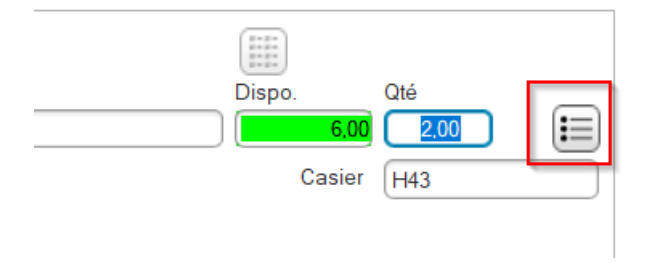

Après validation de la quantité vendue, une fenêtre de gestion des numéros de série s'ouvre. L'utilisateur va pouvoir ici saisir autant de S/N que d'articles vendus.

| Numéro de Série |      |                 |   |  |  |  |
|-----------------|------|-----------------|---|--|--|--|
|                 |      | Numéro de Série | Ъ |  |  |  |
|                 | 1    | 45879546212     | ^ |  |  |  |
|                 | 2    | 45854524525     |   |  |  |  |
|                 |      |                 |   |  |  |  |
|                 |      |                 |   |  |  |  |
|                 |      |                 |   |  |  |  |
|                 |      |                 | ~ |  |  |  |
|                 | Vali | der 💙 Quitter 📑 | • |  |  |  |

A l'édition de la facture, le/les numéros de série sont présentés sous le/les articles vendus avec un séparateur « ; ».

Port. :

eMail:

| Date         N° document         N° client : 39000003           31/07/2022         26/2207/103737 |                            | 1           | I° TV      | Α        |         |      |    |
|---------------------------------------------------------------------------------------------------|----------------------------|-------------|------------|----------|---------|------|----|
| Référe                                                                                            | nce                        | Descriptio  | n          | Quantité | P.U HT  | €    |    |
| Bon de Livra                                                                                      | aison 1 153 573            | Du          | 05/12/2022 | Ve       | ndeur : | Z    | ΈA |
| 100164<br>45879546                                                                                | COUTEAL<br>212;45854524525 | JSCARIFICAT | EUR        | 2,00     |         | 9,25 |    |
| REC6                                                                                              | RECYCLA                    | GE DES DECH | IETS       | 1,00     |         | 1,85 |    |

#### 2.3. Numéro de série dans une vente commerciale

Dans le cas ou cet article soit intégré dans une vente de matériel, la gestion du numéro de série doit être également rendue obligatoire.

Dès la validation de la référence, DBS ouvre la fenêtre de gestion des numéros de série.

| Ν | Numéro de Série |                   |    |  |  |  |  |
|---|-----------------|-------------------|----|--|--|--|--|
|   |                 | Numéro de Série   | ð  |  |  |  |  |
|   | 1               | 458789746985      | ^  |  |  |  |  |
|   |                 |                   |    |  |  |  |  |
|   |                 |                   |    |  |  |  |  |
|   |                 |                   |    |  |  |  |  |
|   |                 |                   | Y. |  |  |  |  |
|   | Vali            | der 💙 🛛 Quitter 📴 |    |  |  |  |  |

Cette information a été rendue obligatoire.

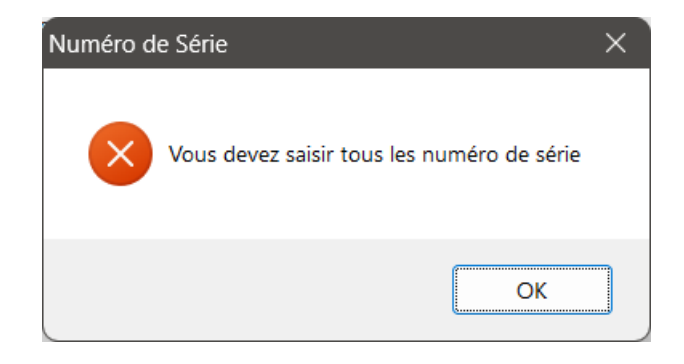

Si l'utilisateur vient à modifier la quantité vendue sur la facture matériel, la fenêtre des gestion des numéros de série s'ouvre à nouveau pour compléter ceux-ci.

| Ν | Numéro de Série |                   |   |  |  |  |  |
|---|-----------------|-------------------|---|--|--|--|--|
|   |                 | Numéro de Série   |   |  |  |  |  |
|   | 1               | 458789746985      | ^ |  |  |  |  |
|   | 2               |                   |   |  |  |  |  |
|   |                 |                   |   |  |  |  |  |
|   |                 |                   |   |  |  |  |  |
|   |                 |                   |   |  |  |  |  |
|   |                 |                   | ~ |  |  |  |  |
|   | Vali            | der 💙 🛛 Quitter 📑 |   |  |  |  |  |

Comme pour la vente magasin, à l'édition de la facture, le/les numéros de série sont présentés sous le/les articles vendus avec un séparateur « ; ».

| Désignation                                                                                                    | Qté  | P.U. HT (€) |
|----------------------------------------------------------------------------------------------------|------|-------------|
| PLATEAU DE COUPE GIANNI FERRARI 130RCA<br>pour PG 280 XPRO (95296) Plateau ramassage<br>rotaition inversée<br>N° série : : 22B0019 | 1,00 | 3 800,00    |
| <u>Options et accessoires :</u><br>(Réf 100164) COUTEAU SCARIFICATEUR<br>Nº séries 6546486616;6546987464                           | 2,00 | 9,25        |